Frequently Asked Questions & Step-by-Step Guide

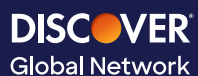

#### **Overview:**

To enhance security and protect accounts, Discover<sup>®</sup> Global Network is implementing Multi-Factor Authentication (MFA) for the Fraud and Risk Center (FRC). This additional security layer helps prevent unauthorized access.

#### Why Is Discover Implementing MFA?

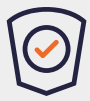

**Enhanced Security:** MFA adds an extra layer of protection beyond just a password. Even if a password is compromised, unauthorized users cannot access your account without the second authentication factor.

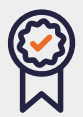

**Compliance and Regulatory Requirements:** Many industries now require MFA to meet security and data protection standards. Implementing MFA helps Discover<sup>®</sup> comply with best practices and regulatory guidelines.

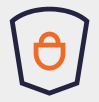

**Protection Against Cyber Threats:** Phishing attacks, credential stuffing, and brute-force attacks are increasingly common. MFA can help reduce the risk of account takeovers.

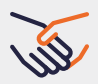

**Strengthened Customer Trust:** Discover prioritizes customer trust and is committed to data protection.

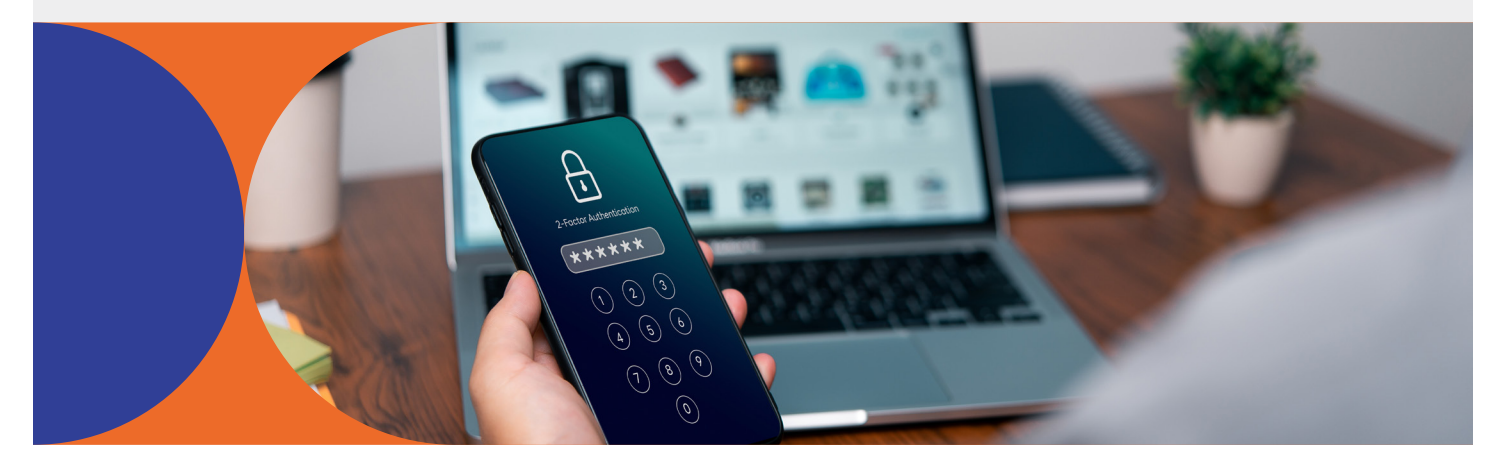

Publication Date: 3/6/2025 Internal and External Use Permitted

Frequently Asked Questions & Step-by-Step Guide

### Frequently Asked Questions (FAQs):

#### Q | What is Multi-Factor Authentication (MFA)?

A | MFA is a security measure that requires users to verify their identity using two or more authentication factors.

#### Q | How Will MFA Affect My Login Process?

A | When logging in, you will enter your Log In ID and Password as usual. You will then be required to verify your identity by entering a temporary identification code sent to the email address registered to your account.

#### Q | What Authentication Methods Will Be Available?

A | Email is the only MFA method currently supported.

#### Q | Do I Have to Set Up MFA Every Time I Log In?

A | No, there is no enrollment required, but Users will be prompted with a One Time Password (OTP) prompt upon every login. For each login to FRC, a User will be prompted with the OTP screen, and an email will be automatically sent to the email on file with authorization to log in.

#### Q | Can I opt Out of MFA?

A | No, MFA is mandatory for all Users to enhance security. This policy is in place to protect your account and sensitive data.

#### Q | Do I need to set MFA up?

A | No setup is required.

#### Q | Will I Need MFA for Every Action in the Fraud and Risk Center (FRC)?

A | MFA will be required at login after correctly submitting your username and password.

#### Q | Who Can I Contact for Help?

A | If you experience any complications with MFA login, please contact the support team at <u>NetworkFraud@discover.com</u>.

Global Network

Frequently Asked Questions & Step-by-Step Guide

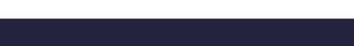

### **Step-By-Step Instructions:**

The below guide provides step-by-step instructions for enabling MFA on the Fraud and Risk Center. Please review each step carefully and complete the setup as instructed.

**DISC**VER<sup>®</sup> Global Network

If you experience any complications with MFA login, please contact the support team at <u>NetworkFraud@discover.com</u>.

#### 1. User enters their credentials on the Log In screen.

| DISCOVER                                                                                            | ☆ Home Contact Us                                                                  |
|----------------------------------------------------------------------------------------------------|------------------------------------------------------------------------------------|
| Fraud and Risk Center Log In $_{\odot}$                                                             | Other Client Portals                                                               |
| Log in ID                                                                                           | Acquirers, Acquirer Processors and Issuers<br>Log into the EASI Portal or Join Now |
| Forgot Log In ID?                                                                                   | Advanced Payments Providers                                                        |
| Password                                                                                            | Discover eCentral Merchants<br>Log in                                              |
| Forgot Password?                                                                                    | Discover Network Disputes Portal<br>Log in                                         |
| We have implemented an additional security layer, Multi-<br>Factor Authentication (MFA). Learn more |                                                                                    |
| Log In                                                                                              |                                                                                    |

Frequently Asked Questions & Step-by-Step Guide

**DISC**VER Global Network

2. After successfully entering credentials, the User will be redirected to the below screen. Upon selecting "Continue", the User will receive an email to the registered email address with a One-Time Password (OTP).

| F | For Added Security                                                                                                    |
|---|----------------------------------------------------------------------------------------------------|
| v | Ve need to confirm it's really you.                                                                                                    |
| A | temporary code will be sent to the email on your account to confirm your identity.                                                                           |
| E | Once you receive the code, enter it on the next step. Your temporary identification code will be sent to<br>mail : Registered_Email_Address@TestingEmail.com |
| ( | Continue                                                                                                    |

From: no-reply@discover.com <no-reply@discover.com> Sent: Friday, February 7, 2025 2:50 PM To: Registered Email\_Address@TestingEmail.com Subject: Your OTP Verification Code

\*\*\*\*\* PLEASE DO NOT RESPOND TO THIS EMAIL \*\*\*\*\*

THIS EMAIL IS GENERATED BY AN AUTOMATED SERVICE. REPLIES TO THIS EMAIL ADDRESS ARE NOT READ BY DISCOVER REPRESENTATIVES.

In order to better protect your Fraud & Risk Center account information, please use the following temporary identification code to verify your identity on DiscoverNetwork.com. This code is valid for a limited time and can only be used once. Do not share this code with anyone.

Your identification code is : 38962067

On the web page where you can enter the code, enter it now and click Submit.

If you have questions or require assistance, please contact us at <u>NetworkFraud@discover.com</u>.

Thank you for continuing to support fraud mitigation by using Fraud & Risk Center.

Sincerely, Discover Network

Publication Date: 3/6/2025 Internal and External Use Permitted

a.

Frequently Asked Questions & Step-by-Step Guide

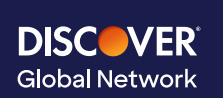

3. Upon receipt of the above email, the User should navigate back to the web browser to the below page. The *"Submit"* button will remain greyed out until the OTP is populated.

| Diners Club<br>INTERNATIONAL                         |                                                      |
|------------------------------------------------------|------------------------------------------------------|
| For Added Security                                   |                                                      |
| Your temporary identification code has been sent to: | Need a new code?                                     |
| Email: Registered_Email_Address@TestingEmail.com     | You should receive your identification code shortly. |
| Once you receive your temporary identification code  | If you haven't received it within a few minutes,     |
| Please enter it below:                               | please try again by clicking Get New Code            |
| 0000000                                              |                                                      |
| Your identification code for one-time use only.      |                                                      |
| Submit                                               |                                                      |

4. Once the User populates the Temporary Identification Code, the *"Submit"* button is enabled and will be highlighted in orange.

| Diners Club<br>INTERNATIONAL                         |                                                      |
|------------------------------------------------------|------------------------------------------------------|
| For Added Security                                   |                                                      |
| Your temporary identification code has been sent to: | Need a new code?                                     |
| Email: Registered_Email_Address@TestingEmail.com     | You should receive your identification code shortly. |
| Once you receive your temporary identification code  | If you haven't received it within a few minutes,     |
| Please enter it below:                               | please try again by clicking Get New Code            |
|                                                      |                                                      |
| Veur identification ande for one time une only       |                                                      |

Frequently Asked Questions & Step-by-Step Guide

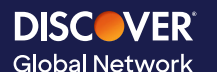

5. Completion: If the User enters the correct OTP, the User will be redirected to the Fraud and Risk Center homepage, where they can access the product.

| Diners Club<br>INTERNATIONAE | HOME MY PROFILE CONTACT US Log Out Welcome, Last Log In: 02-03-2025                                                                                   |
|------------------------------|----------------------------------------------------------------------------------------------------|
| FRAUD & RISK<br>CENTER HOME  | Fraud & Risk Center                                                                                                    |
| HIGH BRAND RISK              |                                                                                                    |
| MY PROFILE                   | Message Center                                                                                                    |
| REPORTING                    | First Prev 1 2 3 4 5 Next Last                                                                                                    |
| ADMIN MAINTENANCE            |                                                                                                    |
| PRODUCT SUPPORT<br>MATERIALS | SAMPLE MESSAGE                                                                                                    |
|                              | Sample Sample                                                                                                    |
|                              | Download                                                                                                    |
|                              |                                                                                                    |
|                              | First Prev 1 2 3 4 5 Next Last                                                                                                    |
|                              | Reminder: Normal scheduled maintenance occurs Sunday 1 a.m. ET - 5 a.m. ET. You may not be able to access the Fraud & Risk Center during this period. |
|                              | My Products                                                                                                    |

If the User was not re-directed to the Fraud and Risk Center, there was an error in the process. The below instructions provide additional steps Users can take to resolve the issue. If there are still complications with MFA login after troubleshooting with the below, please contact the support team at <u>NetworkFraud@discover.com</u>.

Frequently Asked Questions & Step-by-Step Guide

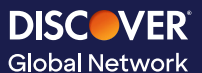

There are several reasons why MFA set-up could have been unsuccessful:

1. The User could have input the incorrect OTP. <u>Please ensure the code is entered exactly as</u> stated in the email received. The User has the option to either select "Retry" and input the same code, or request a new code by selecting "Get New Code".

| Diners Club<br>DISCOVER                                   |                                                      |  |
|-----------------------------------------------------------|------------------------------------------------------|--|
| For Added Security                                        |                                                      |  |
| OTP Invalid, Please use the right OTP                     | Need a new code?                                     |  |
| Please click Retry to enter your temporary identification | You should receive your identification code shortly. |  |
| code again.                                               | If you haven't received it within a few minutes,     |  |
| Retry                                                     | please try again by clicking <u>Get New Code</u>     |  |
| Terms of Use 🛪 Privacy 🛪 DiscoverGlobalNetw               | vork.com > DinersClub.com > PulseNetwork.com >       |  |
| DISC-VER<br>Global Network                                |                                                      |  |

Frequently Asked Questions & Step-by-Step Guide

2. The OTP could have expired. <u>OTPs expire 5 minutes after they are generated</u>. There will be a <u>notice that appears on the OTP screen stating that</u> "*The entered code is expired*" <u>as illustrated</u> in the below screen shot. If the code has expired, the User must request a new code by <u>selecting</u> "Get New Code".

**DISC**VER<sup>®</sup> Global Network

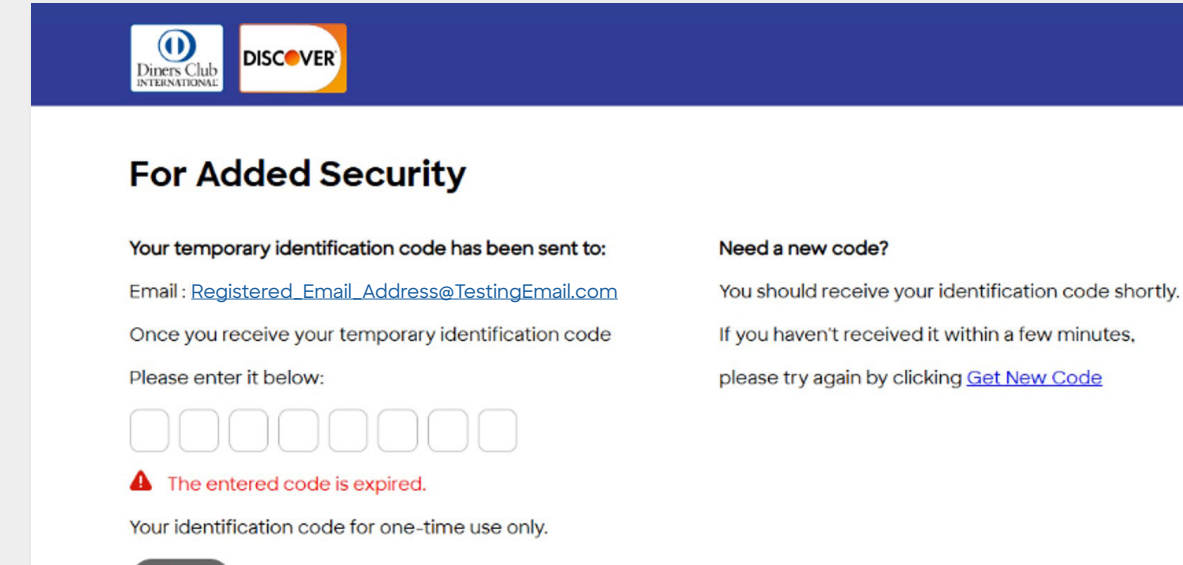

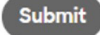

Publication Date: 3/6/2025 Internal and External Use Permitted

©2025 DFS Services LLC

Frequently Asked Questions & Step-by-Step Guide

**DISC**VER<sup>®</sup> Global Network

3. The Users account could be locked. <u>Please contact the support team at</u> <u>NetworkFraud@discover.com to unlock the account</u>.

| Diners Club<br>INTERNATIONALE                           |                                                                                       |                  |                    |  |  |
|---------------------------------------------------------|---------------------------------------------------------------------------------------|------------------|--------------------|--|--|
| For Added Security                                      | 1                                                                                     |                  |                    |  |  |
| Sorry, but your account has been loc                    | Sorry, but your account has been locked.                                              |                  |                    |  |  |
| In order to protect your security, we I                 | In order to protect your security, we limit the number of unsuccessful login attempts |                  |                    |  |  |
| If you need further assistance, please                  | If you need further assistance, please contact us at NetworkFraud@discover.com        |                  |                    |  |  |
| This mailbox is monitored daily on business days (U.S). |                                                                                       |                  |                    |  |  |
|                                                         |                                                                                       |                  |                    |  |  |
|                                                         |                                                                                       |                  |                    |  |  |
|                                                         |                                                                                       |                  |                    |  |  |
|                                                         |                                                                                       |                  |                    |  |  |
| Terms of Use 🛪 🛛 Privacy 🛪                              | DiscoverGlobalNetwork.com 🛪                                                           | DinersClub.com 🛪 | PulseNetwork.com > |  |  |
|                                                         |                                                                                       |                  |                    |  |  |
| DISC VER<br>Global Network                              |                                                                                       |                  |                    |  |  |